## Quick Reference Guide

## Ariba Service Exchange Orders

The objective of this QRG is to summarize the process to transact with Service Exchange Orders in Ariba.

1. Find the latest version of the PO in Ariba: Go to *Orders* and change the *Creation date* filter to last *365 days* or select a *Custom* date. Alternatively, you may search for a specific order number by using *Exact match* option.

| re Enablement workbend                                                 | c <mark>h</mark> Orders ∽ Fulfillment ∽                   | Quality ~ Invoices `                      | <ul> <li>Payments &lt; Catalogs</li> </ul>                                                     | Reports ~ | Messages                    | Assessments                           |
|------------------------------------------------------------------------|-----------------------------------------------------------|-------------------------------------------|------------------------------------------------------------------------------------------------|-----------|-----------------------------|---------------------------------------|
| Workbench                                                              |                                                           |                                           |                                                                                                |           |                             |                                       |
| \$ 0.0 AUD<br>Early payment offers<br>Next 90 days                     | \$ 0.0 AUD<br>Scheduled payments<br>Next 90 days          | \$ 0.0 AUD<br>Remiltances<br>Last 31 days | O<br>Approved invoices pending<br>payment<br>Last 31 days                                      |           | 2<br>Orders<br>Last 31 days | O<br>Orders to invole<br>Last 31 days |
| Orders (2)                                                             |                                                           |                                           |                                                                                                |           |                             |                                       |
| Edit filter   Save filter                                              | Order numbers                                             |                                           | Creation date                                                                                  |           | Order status                |                                       |
| Customers Customers Select or type selections                          | Order numbers<br><i>Type selection</i><br>• Partial match | C Exact match                             | Creation date<br>Last 365 days<br>Last 24 hours                                                | ~         | Order status                | Select or type sel                    |
| Vedit filter   Save filter     Customers     Select or type selections | Order numbers<br><i>Type selection</i><br>• Partial match | C Exact match                             | Creation date<br>Last 365 days<br>Last 24 hours<br>Last 7 days<br>Last 14 days<br>Last 31 days | ~         | Order status                | Select or type sel                    |

2. Review the order and click on Order Confirmation or Update Line Items. Confirm item 10.

If there are any errors in the PO *Choose Update Line Items* and specify in the comments the reasons and wait for a changed PO version or select *Reject Entire Order* to reject the PO. <u>Raise a case to the Purchasing</u> <u>Team if you require further support updating the PO.</u>

| rchase Order: 450      | 6011837     |               |                    |                             |
|------------------------|-------------|---------------|--------------------|-----------------------------|
| Create Order Confirmat | ion 🗸 Creat | e Ship Notice | Create Invoice 🔻   | Create Quality Notification |
| Confirm Entire Order   |             |               |                    |                             |
| Update Line Items      | istory      |               |                    |                             |
| Reject Entire Order    |             |               |                    |                             |
|                        | _           |               | From:<br>BHP Olymp | bic Dam Corp PL             |

3. Submit the Strip & Quote form: expand the *Details* for the item with this icon <sup>C</sup> and scroll down to the S&Q link. Refer to <u>this video</u> on how submit the S&Q form.

| Line Ite      | ems                                      |           |         |   | Show Item Details    |
|---------------|------------------------------------------|-----------|---------|---|----------------------|
| Line #        | No. Schedule Lines                       | Change    | Part #  |   |                      |
| 10            | 1                                        |           | 385X    |   | Details              |
|               | Description: CYLINDER                    |           |         |   |                      |
|               | The buyer has marked this as (           | Completed |         |   |                      |
| 20            | 1                                        | + Edited  | 385X 🗗  | 1 | Details              |
|               |                                          |           |         |   |                      |
|               |                                          |           |         |   |                      |
|               | Description: CTLINDER                    |           |         |   |                      |
| Iditional S   | The buyer has marked this as (<br>ources | Completed |         |   |                      |
| ource Name    |                                          |           | Version |   | Description          |
| rip and Quote | e Form                                   |           | 00      |   | Strip and Quote Form |
| bedule Li     | nes                                      |           |         |   |                      |

4. Once the Goods Receipt Notice has been posted, you will be able to submit your invoice and credit memo.

| 4.1. Check if the items have been                                                                                                    | Line Items                         |   |  |
|----------------------------------------------------------------------------------------------------|------------------------------------|---|--|
| receipted/returned in the Order                                                                                                    | Line # No. Schedule Lines          |   |  |
| History tab                                                                                                    | 10 1                               |   |  |
| Create Order Confirmation  arr Create Ship Notice                                                                                                    | Description: CYLINDER,             |   |  |
|                                                                                                    | 1 Invoiced Amount: \$121,534.87 AU | ) |  |
| Order Detail Order History                                                                                                    | 1.0 confirmed                      |   |  |
|                                                                                                    | 1 Received                         |   |  |
| If you need the order to be amended or the<br>Goods Receipt Notice has not been posted<br>you can follow-up by <u>raising a case to the</u><br><u>Purchasing Team</u> | 20 1                               |   |  |
|                                                                                                    | Description: CYLINDER,             |   |  |
|                                                                                                    | Status                             |   |  |
|                                                                                                    | 1.0 Unconfirmed                    |   |  |
|                                                                                                    | 0 Received                         |   |  |
|                                                                                                    | 1 Returned                         |   |  |

4.2. Submit an Invoice against receipted items and a *Credit Memo for Return Items*. For the above example, an invoice was submitted for item 10 and a credit memo for item 20.

| Create Order Confirmation ▽ |               | Create Ship Notice | Create Invoice 🔻            |
|-----------------------------|---------------|--------------------|-----------------------------|
|                             |               |                    | Standard Invoice            |
| Order Detail                | Order History |                    | Credit Memo for Return Iten |
|                             |               |                    | Line-Item Credit Memo       |
|                             |               |                    | Line Item Debit Memo        |

5. Monitor the status of your invoice and credit memo under *Related Documents*.

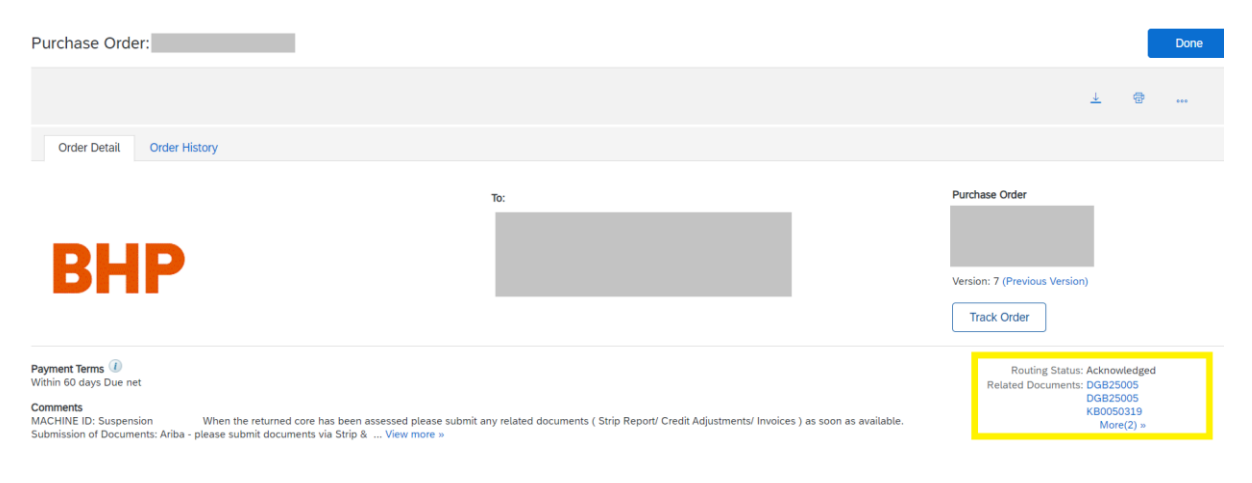

The status of your documents should change from Sent to Approved:

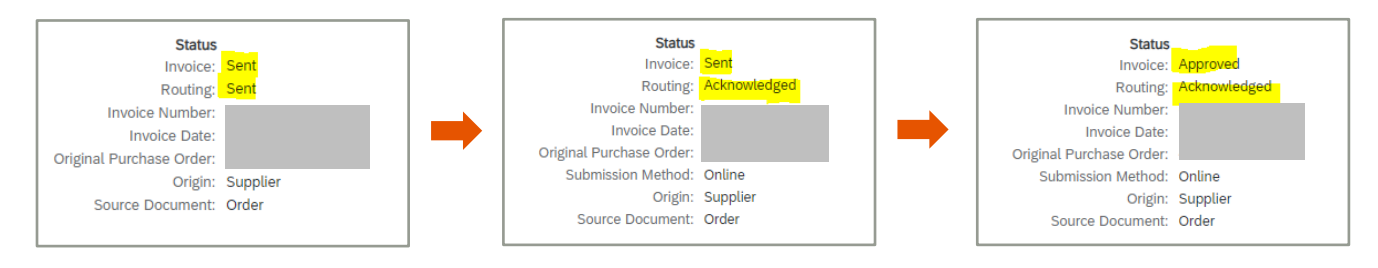

If the status is not updated after 48h please raise a case to eBusiness for further support.

Your invoice or credit could be rejected, if your document was rejected, please go to the *History* tab to find the rejection reasons. Submit a new invoice/credit when applicable or raise a case to the Payment Service for further clarification.

| Detail   | Scheduled Payments | History           |                                        |  |  |  |
|----------|--------------------|-------------------|----------------------------------------|--|--|--|
| Standard | Standard Invoice   |                   |                                        |  |  |  |
|          |                    | Status            |                                        |  |  |  |
|          |                    | Invoice:          | Rejected                               |  |  |  |
|          |                    | Routing:          | Acknowledged                           |  |  |  |
|          |                    | Invoice Number:   | Tuesday 18 Apr 2023 12:00 PM GMT+00:00 |  |  |  |
|          | Origina            | l Purchase Order: | 45'                                    |  |  |  |
|          | 0                  | Origin:           | Supplier                               |  |  |  |
|          | S                  | Source Document:  | Order                                  |  |  |  |
|          |                    |                   |                                        |  |  |  |